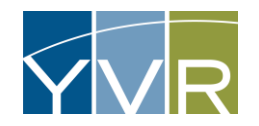

# Prearranged Trip Management

Prearranged Trips will be used to request future access to the curb. Prearranged Trips must be entered into the system *minimum 60 minutes prior* to anticipated pick up time. Only registered and approved vehicles are permitted to pick up.

### Add a Prearranged Trip

| Steps                                                                 | Examples                                                                                                    |
|-----------------------------------------------------------------------|----------------------------------------------------------------------------------------------------|
| Log into GateKeeper Vendor<br><u>https://yvr.gtcvms.com/GSIVendor</u> | CateKeeper<br>Vendor<br>Verdor<br>Vervare:<br>Password:                                                                                                    |
| Under Account select <i>Add Prearranged Registration</i>              | Account     Reports       Account Details     Account Read Event Data       Account Trip Data     Account Trip Data       Driver/Vehicle List     Image: Strabon       Add Preamaged Registrations     Image: Strabon       Preamaged Registrations     Image: Strabon       Preamaged Registration Monitor     Image: Strabon       Add Dispatch Operator     Image: Strabon       Dispatch Operator Account Links     Image: Strabon |

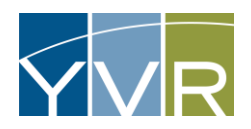

| <ul> <li>Enter the following information:</li> <li>Pick-up Date</li> <li>Pick-up Time</li> <li>Select Domestic or International</li> <li>Airline</li> <li>Flight Number</li> <li>Licence Plate of Vehicle (assigned to pickup)</li> <li>Requested Vehicle Capacity = size of party picking up</li> <li>Comments (if applicable)</li> <li>Reference # (if applicable)</li> <li>Uncheck Dispatch Special Request (for taxi only)</li> </ul> | Add Prearranged Registration   Account:   Pick-up Date:   1/21/2023   Pick-up Time:   :_:_:   Location:   Domestic   Airline:   Flight Number:   Icense Plate of Vehicle:   Requested Vehicle Capacity:   0   Comments:   Reference #:   Dispatch Special Requests:   Wheelchair   Iswe and Enter New   Save and Veiw |
|----------------------------------------------------------------------------------------------------|----------------------------------------------------------------------------------------------------|
| Select <i>Save and Enter New</i> to enter another trip or <i>Save and View</i>                                                                                                    | Save and Enter New Save and View                                                                                                    |

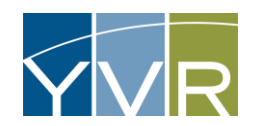

## Edit a Prearranged Trip

Edits can only be made if a Prearranged Trip has <u>not</u> been assigned to a location by the GT Dispatcher.

| Steps                                                          | Examples                                                                                                    |
|----------------------------------------------------------------|----------------------------------------------------------------------------------------------------|
| Log into GateKeeper Vendor<br>https://yvr.gtcvms.com/GSIVendor | CateKeeper<br>Vendor<br>User Name:<br>Password:<br>Login<br>Forgot Password?                                                                                                    |
| Under Account select <i>Prearranged Registrations</i>          | Account       Reports       Manage         Account Details       Account Read Event Data       Account Trip Data         Account Trip Data       Prevent Data       Retrieve Account Balance         Driver/Vehicle List       Prearranged Registration       Prearranged Registration         Prearranged Registration       Prearranged Registration       Prearranged Registration         Driver/Vehicle Details       Oriver/Vehicle       Oriver/Vehicle         Driver/Vehicle Details       Oriver/Vehicle       Oriver/Vehicle         Driver/Vehicle Details       Oriver/Vehicle       Oriver/Vehicle         Oriver/Vehicle       Oriver/Vehicle       Oriver/Vehicle         Oriver/Vehicle       Oriver/Vehicle       Oriver/Vehicle         Oriver/Vehicle       Oriver/Vehicle       Oriver/Vehicle         Oriver/Vehicle       Oriver/Vehicle       Oriver/Vehicle |

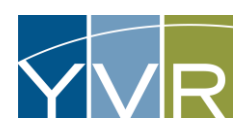

| Note: If Prearranged trip is not showing, update the date filters and select <i>Apply Filter</i> . | Prearranged Registrations         Options         Pickup From:       10/5/2023         In:57:10 AM       Thru         10/6/2023       In:59:59 PM         Apply Filter       Clear Filter         Options: <ul> <li></li></ul>                                                                                                 |
|----------------------------------------------------------------------------------------------------|----------------------------------------------------------------------------------------------------|
| Once Prearranged trip is showing, select <i>Edit</i>                                               | Teneral Registrations                                                                                                    |
| Update required fields and select <i>Save</i> .                                                    | Edit Prearranged Registration   Account:   Pick-up Date:   11/21/2023   Pick-up Time:   05:32:00 PM   Location:   Domestic   Airline:   Air France   Flight Number:   576   License Plate of Vehicle:   Requested Vehicle Capacity:   0   Comments:   Reference #:   Dispatch Special Requests:   Van/Oversize   Save   Cancel |

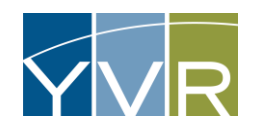

## Cancel a Prearranged Trip

Deletions can only be made if a Prearranged Trip has not been assigned to a location by the GT Dispatcher.

| Steps                                                                 | Examples                                                                                                    |
|-----------------------------------------------------------------------|----------------------------------------------------------------------------------------------------|
| Log into GateKeeper Vendor<br><u>https://yvr.gtcvms.com/GSIVendor</u> | CateKeeper<br>Vendor<br>User Name:<br>Password:<br>Login<br>Forgot Password?                                                                                                    |
| Under Account select <i>Prearranged Registrations</i>                 | Account       Reports       Manage         Account Details       Account Read Event Data       Account Trip Data         Account Trip Data       Prevent Data       Retrieve Account Balance         Driver/Vehicle List       Add Prearranged Registration       Prearranged Registration         Prearranged Registration Monitor       Add Dispatch Operator       Add Dispatch Operator         Dispatch Operator Account Links       @Add Address         @Add Insurance       @Add Insurance         @Add Account Contact       @Add Attachment |

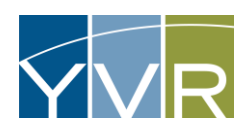

| Note: If Prearranged trip is not showing, update the date filters and select <i>Apply Filter</i> .                                   | Prearranged Registrations             Options          Pickup From:       10/5/2023         Init Sector         Options:         Init Sector         Init Sector |
|----------------------------------------------------------------------------------------------------|----------------------------------------------------------------------------------------------------|
| Once Prearranged trip is showing, select <i>Delete</i> .                                                                             | Flight Arrival Date/Time▲         Facility Name         Requested Vehicle         Airline         Flight Number         Le           Edit Delete         10/6/2023 10:00:00 AM         Vancouver International Airport         Air Canada         AC103         D                                                                                                    |
| Select <i>OK</i> on pop up message.<br>Note that only trips that do not have an associated <i>Dispatched At Time</i> can be deleted. | yvr.qa.gksys.com says<br>Are you sure you want to delete this Prearranged Registration?<br>OK Cancel                                                                                                    |

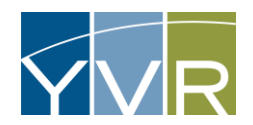

## View Prearranged Trips

| Steps                                                                 | Examples                                                                                                    |
|-----------------------------------------------------------------------|----------------------------------------------------------------------------------------------------|
| Log into GateKeeper Vendor<br><u>https://yvr.gtcvms.com/GSIVendor</u> | CateKeeper<br>Vendor<br>User Name:<br>Password:<br>Login<br>Forgot Password?                                                                                                    |
| Under Account select <i>Prearranged Registrations</i>                 | Account       Reports       Manage         Account Details       Account Read Event Data       Account Trip Data         Account Trip Data       Pretrieve Account Balance         Driver/Vehicle List       Prearranged Registration         Prearranged Registration       Prearranged Registration         Prearranged Registration       Prearranged Registration         Doily Prearranged Registration       Prearranged Registration         Dispatch Operator       Dispatch Operator Account Links         Dispatch Operator Account Links       Prearrance         Add Dispatch Operator Account Links       Add Address         Add Insurance       Add Account Contact         Add Attachment       Prearean |
| Adjust Pickup from dates and select <i>Apply Filter</i> .             | Prearranged Registrations            Options          Pickup From:       10/5/2023         In: 57:10 AM       Thru         10/6/2023       11:59:59 PM         Apply Filter       Clear Filter         Options:       Optionly         Unfulfilled Only       Unfulfilled Only         Dismissed Only       Dismissed Only                                                                                                    |